This document provides information on the contents and the right use of Revit files developed by SIMES S.p.A.

| ( BACK                     |                                                      | EN 🔻 |
|----------------------------|------------------------------------------------------|------|
| ( BACK                     |                                                      |      |
|                            | Paik                                                 |      |
|                            |                                                      |      |
|                            | Version is available on request                      |      |
|                            | PARK SINGLE POLE H=3500mm                            |      |
| Article number             | - \$7100W                                            |      |
| Accessories                | 20 MODULES LED 3000K 230V 5520Im CRI 80              |      |
| PDF Files                  | Rated luminaire luminous flux: 3963Im                |      |
| Range catalogue            | Rated input power: 46W<br>Luminaire efficacy: 86Im/W |      |
| Mounting instruction sheet | Electronic ballast 220+240V AC 50-60Hz / DC          |      |
| Specification sheet        |                                                      |      |
| PROJECTS                   |                                                      |      |
| TXT Product information    |                                                      |      |
| Txt only Specs sheet       | 100 440                                              |      |
| ZIP Design data            | 85 I 🗆                                               |      |
| * Autocad DYE              |                                                      |      |
| * les                      |                                                      |      |
| * Max                      |                                                      |      |
| * Revit                    |                                                      |      |
| Last update<br>13/07/2020  |                                                      |      |
| Relux                      |                                                      |      |
| * DiaLUX-ULD               | 8                                                    |      |
| * 3DS                      | m m m m m m m m m m m m m m m m m m m                |      |
| SketchUp                   |                                                      |      |
| JPG Product images         |                                                      |      |
| Finishing:                 |                                                      |      |
| Aluminium grey (.14)       |                                                      |      |
| Anthracite grey (.24)      |                                                      |      |
| Dimensional drawing        |                                                      |      |
| * download available only  |                                                      |      |
| for registered users.      |                                                      |      |

The RFA file for each lighting fixture is available and can be downloaded and imported into the project (Revit family compatible from the Revit 2018 version). The ZIP downloaded contains the RFA + TXT (type catalogue) files.

| File A       | rchitecture        | Structure System     | ns insere Annotate      | Analyze           | Massing & Site | Collaborate     | View N     | /lanage Add         | -Ins BIMobjec      | t® BIM Interoperability      |
|--------------|--------------------|----------------------|-------------------------|-------------------|----------------|-----------------|------------|---------------------|--------------------|------------------------------|
| 2            |                    |                      |                         |                   |                |                 |            | $\bigcirc \bigcirc$ |                    | 6                            |
| Modify       | W I Door           | r Window Compo       | nent Column Root        | Ceili, g          | Floor Curtain  | Curtain Mullion | Railing    | Ramp Stair          | Model Model        | Model Room Room              |
| Select 👻     | (                  |                      | ld                      |                   | System         | Grid            | Circ       | culation            | lext Line<br>Model | Group Separator              |
| Modify   P   | ce Compone         | ent [                | Level:                  | Level 1           | ~              |                 |            |                     |                    |                              |
| Properties   |                    | С 🛉 м                | lodel In-Place          |                   |                |                 |            |                     |                    |                              |
| 1            | Simes Park         | with rectangular pol | e                       |                   |                |                 |            |                     |                    |                              |
|              | S.7100N.1          | PARK_RECTANGULA      | R_POLE_4000K -          |                   |                |                 |            |                     |                    |                              |
|              | _4308lm 46         |                      |                         | Δ ①1 <sup>4</sup> |                | ₽. ₹            |            |                     |                    | Autodesk Revi                |
| New Lighti   | ng cite            | Auchitecture Ctru    | eture Sustema lacad     | Annat             | te Analyze     | Massing & Site  | Callabarat | ha Viau A           | Assessment of the  | PIMabien PIMI                |
| Constraints  | File               | Architecture Struc   | cture systems insen     | Annota            | ate Analyze    |                 | Collaborat |                     |                    | ns Bilviobjecto Bilvi Ir     |
| Level        | $\mathbf{k}$       |                      | ) 진미 🗣 🤃                |                   |                |                 |            |                     |                    |                              |
| Host         | Modify             | Link Link Link       | DWF Decal Point         | nt Coordin        | nation Manage  | mport Import    | Insert Ir  | marz Manage         | Load Load a        | s                            |
| Offset       | -                  | Revit IFC CAD        | ) Markup 🔭 Clou         | ud Mod            | lel Links      | CAD gbXML       | from File  | Images              | Family Group       | )                            |
| SIMES Act    | Select 🔻           |                      | Link                    |                   |                | I               | Import     | لا                  | Load Fam           | dhu                          |
| SIMES_Ac     | es Modify          | Place Component      | Rotate after placer     | ment Le           | evel: Level 1  | ~               |            |                     | Loads a P          | my                           |
| SIMES_Ac     | es Properties      |                      |                         | ×                 |                |                 |            |                     | Loads a N          | evic ramity into the current |
| SIMES_Ac     | es                 |                      |                         |                   |                |                 |            |                     | Press F1           | for more help                |
| Electrical - | Lig                | Simes_Park_with      | rectangular pole        |                   |                |                 |            |                     |                    |                              |
| Calculate    | Col                | S.7100N.14_PARK      | (_RECTANGULAR_POLE_40   | 00K <del>-</del>  |                |                 |            |                     |                    |                              |
| Coefficien   | to                 | _4506IM_46VV_AI      | uminium grey            |                   |                |                 |            |                     |                    |                              |
| Switch ID    | New Ligh           | ting Fixtures        | ✓ Contraction Edit      | Туре              |                |                 |            |                     |                    |                              |
| Panel        | Constrain          | ts                   |                         | *                 |                |                 |            |                     |                    |                              |
| Circuit Nu   | mk Level           | [                    | Level 1                 |                   |                |                 |            |                     |                    |                              |
| Identity Dat | a Host             |                      | Level : Level 1         |                   |                |                 |            |                     |                    |                              |
| Image        | Offset             |                      | 0.0                     |                   |                |                 |            |                     |                    |                              |
| Comment      | s Construct        | ion                  | -                       | *                 |                |                 |            |                     |                    |                              |
| Mark         | SIMES_A            | ccessories_Choose    |                         |                   |                |                 |            |                     |                    |                              |
| Electrical - |                    | ccessones_type       | INU ACCESSORIES, [1]=FI | n                 |                |                 |            |                     |                    |                              |
| Electrical [ | SIMES A            | ccessory_nange       |                         |                   |                |                 |            |                     |                    |                              |
|              | Electrical -       | - Lighting           |                         | *                 |                |                 |            |                     |                    |                              |
|              | Calculate          | e Coefficient of Uti |                         |                   |                |                 |            |                     |                    |                              |
|              | Coefficie          | nt of Utilization    |                         |                   |                |                 |            |                     |                    |                              |
|              | Switch IE          | )                    |                         |                   |                |                 |            |                     |                    |                              |
|              | Electrical         | - Loads              |                         | *                 |                |                 |            |                     |                    |                              |
|              | Panel<br>Circuit N | lumbar               |                         |                   |                |                 |            |                     |                    |                              |
|              | Identity D         | ata                  |                         | * I               |                |                 |            |                     |                    |                              |
|              | Image              |                      |                         |                   |                |                 |            |                     |                    |                              |
|              | Commer             | nts                  |                         |                   |                |                 |            |                     |                    |                              |
|              | Mark               |                      |                         |                   |                |                 |            |                     |                    |                              |
|              | Electrical ·       | - Circuiting         |                         | *                 |                |                 |            |                     |                    |                              |
|              | Electrical         | Data                 | 230 V/1-51 VA           |                   |                |                 |            |                     |                    |                              |

Open the project and insert the lighting fixture importing via Architecture/Component/Place a Component and after Load Family

| Family:                   | Types:                                                    | 011 JEG D 1           | - en 150 p          |                            |                        |                              |                    |
|---------------------------|-----------------------------------------------------------|-----------------------|---------------------|----------------------------|------------------------|------------------------------|--------------------|
| Simes_MiniFlower_Ground_S | Туре                                                      | SIMES_Product<br>Code | SIMES_Beam<br>Angle | SIMES_Color<br>Temperature | SIMES_Rated<br>Wattage | SIMES_Rated<br>Luminous Flux | SIMES_Finishes     |
|                           |                                                           | (all) 🗸               | (all) 🗸             | (all) 🗸                    | (all) 🗸                | (all) 🗸                      | (all)              |
|                           | S.1610H.07_MINIFLOWER_2700K_153Im_3W_14°_Dark green       | S.1610H.07            | 14.00°              | 2700.00 K                  | 3.00 W                 | 153.00 lm                    | 07 Dark Green      |
|                           | S.1610H.20_MINIFLOWER_2700K_153Im_3W_14°_Burnished bronze | S.1610H.20            | 14.00°              | 2700.00 K                  | 3.00 W                 | 153.00 lm                    | 20 Burnished Bron  |
|                           | S.1610H.24_MINIFLOWER_2700K_153Im_3W_14°_Anthracite grey  | S.1610H.24            | 14.00°              | 2700.00 K                  | 3.00 W                 | 153.00 lm                    | 24 Anthracite Grey |
|                           | S.1610W.07_MINIFLOWER_3000K_160Im_3W_14°_Dark green       | S.1610W.07            | 14.00°              | 3000.00 K                  | 3.00 W                 | 160.00 lm                    | 07 Dark Green      |
|                           | S.1610W.20_MINIFLOWER_3000K_160Im_3W_14°_Burnished bronze | S.1610W.20            | 14.00°              | 3000.00 K                  | 3.00 W                 | 160.00 lm                    | 20 Burnished Bron  |
|                           | S.1610W.24_MINIFLOWER_3000K_160Im_3W_14°_Anthracite_grey  | S.1610W.24            | 14.00°              | 3000.00 K                  | 3.00 W                 | 160.00 lm                    | 24 Anthracite Grey |
|                           | S.1611H.07_MINIFLOWER_2700K_153Im_3W_45°_Dark green       | S.1611H.07            | 45.00°              | 2700.00 K                  | 3.00 W                 | 153.00 lm                    | 07 Dark Green      |
|                           | S.1611H.20_MINIFLOWER_2700K_153Im_3W_45°_Burnished bronze | S.1611H.20            | 45.00°              | 2700.00 K                  | 3.00 W                 | 153.00 lm                    | 20 Burnished Bron  |
|                           | S.1611H.24_MINIFLOWER_2700K_153Im_3W_45°_Anthracite_grey  | S.1611H.24            | 45.00°              | 2700.00 K                  | 3.00 W                 | 153.00 lm                    | 24 Anthracite Grey |
|                           | S.1611W.07_MINIFLOWER_3000K_160Im_3W_45°_Dark green       | S.1611W.07            | 45.00°              | 3000.00 K                  | 3.00 W                 | 160.00 lm                    | 07 Dark Green      |
|                           | S.1611W.20_MINIFLOWER_3000K_160Im_3W_45°_Burnished bronze | S.1611W.20            | 45.00°              | 3000.00 K                  | 3.00 W                 | 160.00 lm                    | 20 Burnished Bron  |
|                           | S.1611W.24_MINIFLOWER_3000K_160Im_3W_45°_Anthracite grey  | S.1611W.24            | 45.00°              | 3000.00 K                  | 3.00 W                 | 160.00 lm                    | 24 Anthracite Grey |
| ~                         |                                                           |                       |                     |                            |                        |                              |                    |
| < >                       | <                                                         |                       |                     |                            |                        |                              |                    |

The type catalogue file contains all the combinations available for each Product Family.

For example: IES file linked; LED colour 2700K or 3000K; Finishing colour ( SIMES standard painting) .07 (Dark green), .20 (Burnished bronze) or .24 (Anthracite grey); Beam angles 14°, 45°; Link to the specification and mounting instruction sheets; etc.....

#### SIMES

#### SIMES BIM book - Revit 2018

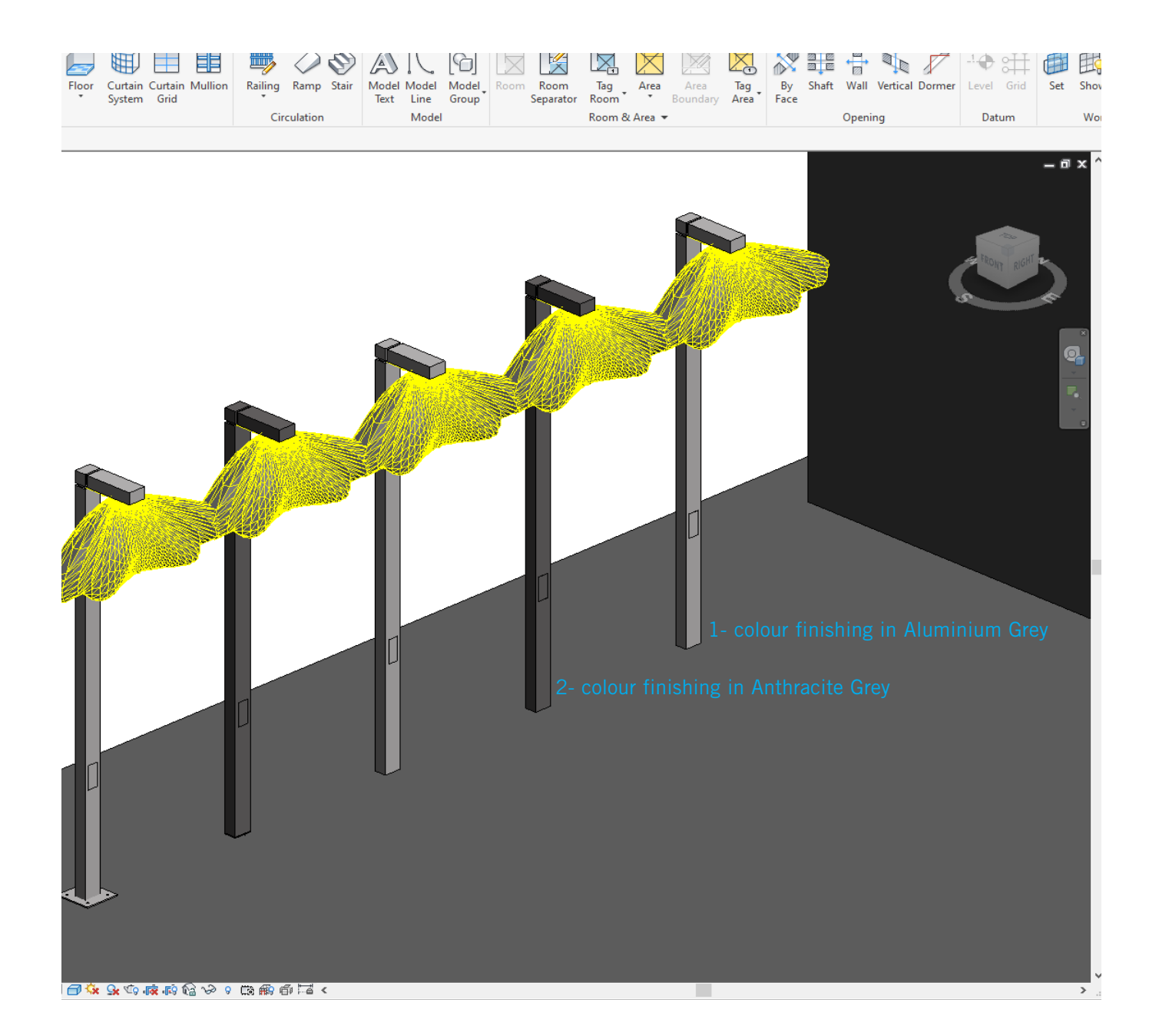

Here the example of Urban lighting fixture ( Park S.7100N ):

1- colour finishing in Aluminium grey (S.7100N.14);

 $2\mathchar`-$  colour finishing in Anthracite grey (  $\ensuremath{\mathsf{S.7100N.24}}$  ).

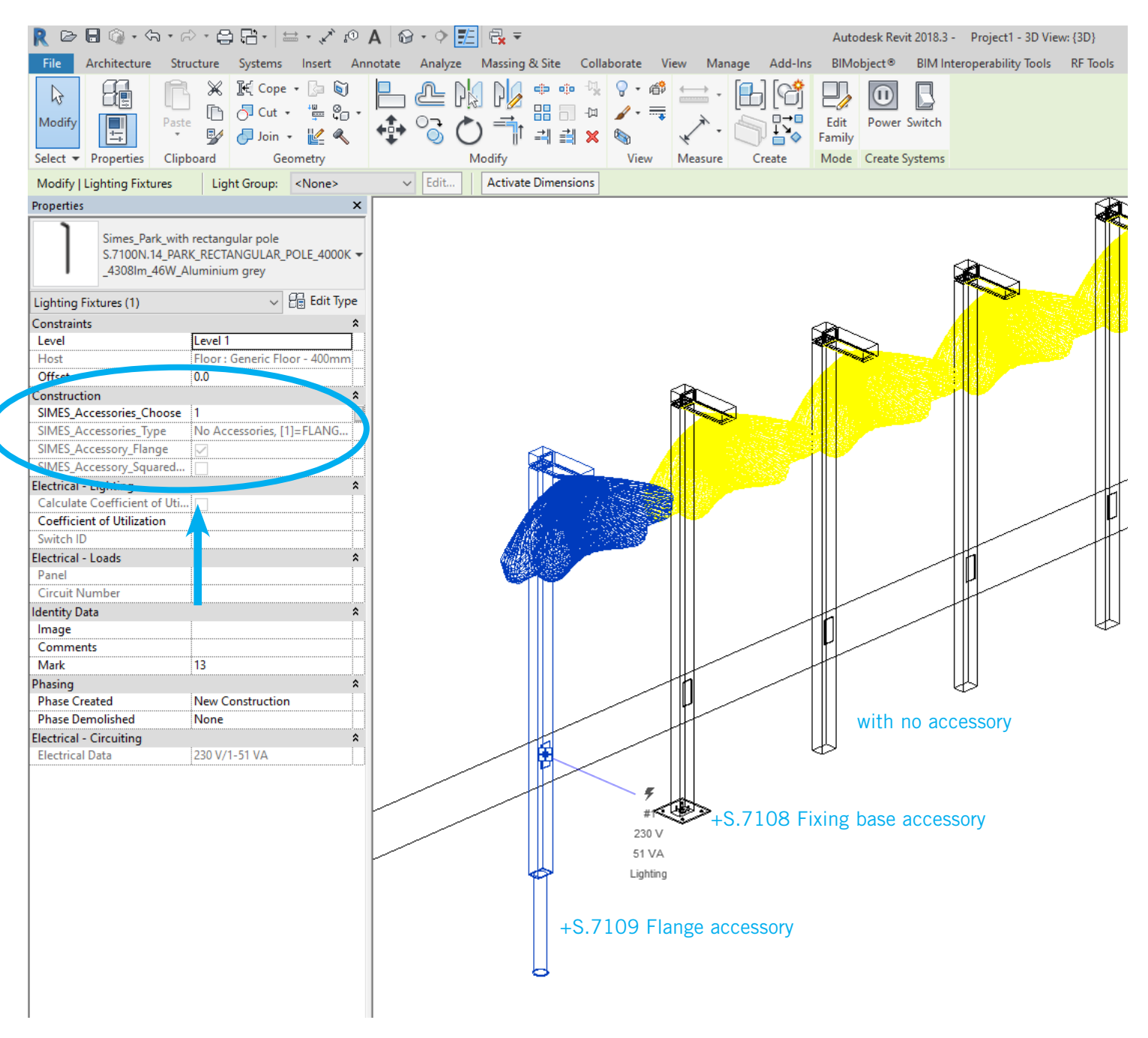

On *Properties / Contruction* there is a simple Choose Accessory configurator in order to select the proper accessory to fix the lighting fixture on the ground

| Α                | В                                  | С           | D           | E        | F     | G         | н               | I                 | J                 | K          |
|------------------|------------------------------------|-------------|-------------|----------|-------|-----------|-----------------|-------------------|-------------------|------------|
| SIMES_Product Co | SIMES_Model                        | SIMES_Produ | Type Image  | SIMES_IP | Count | SIMES_CRI | SIMES_IK Rating | SIMES_Light Sourc | SIMES_Nominal Hei | SIMES_Nomi |
| S.7100N.14       | PARK WITH RECTANGULAR BOLLARD H350 | https://ww  | Park.ipg    | IP65     | 1     | CRI70     | IK 09           | LED               | 3500              | 540        |
| S.7100N.24       | PARK WITH RECTANGULAR BOLLARD H350 | https://ww  | Park.jpg    | IP65     | 1     | CRI70     | IK 09           | LED               | 3500              | 540        |
| S.7100W.14       | PARK WITH RECTANGULAR BOLLARD H350 | https://ww  | Park.jpg    | IP65     | 1     | CRI80     | IK 09           | LED               | 3500              | 540        |
| S.7100W.24       | PARK WITH RECTANGULAR BOLLARD H350 | https://ww  | Park.jpg    | IP65     | 1     | CRI80     | IK 09           | LED               | 3500              | 540        |
| \$ 7400000       | PARK WITH REGISTERED POLLARD H350  | https://ww  | Park.jpg    | IP65     | 1     | CRI70     | IK 09           | LED               | 3500              | 540        |
| S.7109 🗸         | Accessory Flange S.7109            | https://ww  | ••••••      |          | 1     |           |                 |                   | 820               | 100        |
| S.7108           | Accessory Flange S.7108            | https://ww  |             |          | 1     |           |                 |                   | 10                | 300        |
| S.Toounton       | TLOWER CROOKE STAKE                | https://ww  | flower.jpg  | IP66     | 1     | CR190     | IK 07           | LED               | 550               | 90         |
| S.1631H.07       | FLOWER GROUND STAKE                | https://ww  | flower.jpg  | IP66     | 1     | CRI90     | IK 07           | LED               | 550               | 90         |
| S.1630H.20       | FLOWER GROUND STAKE                | https://ww  | flower.jpg  | IP66     | 1     | CRI90     | IK 07           | LED               | 550               | 90         |
| S.1631H.20       | FLOWER GROUND STAKE                | https://ww  | flower.jpg  | IP66     | 1     | CR190     | IK 07           | LED               | 550               | 90         |
| S 6070N 44       | DECESSED                           | https://ww  | Blinker.jpg | IP65     | 1     | CRI90     | IK 06           | LED               | 287               | 100        |
| S.6073           | Accessory Recessed box S.6073      | https://ww  |             |          | 1     |           |                 |                   | 300               | 110        |
| 3.00700.77       |                                    | https://ww  | Blinker.jpg | IP65     | 1     | CR190     | IK 06           | LED               | 287               | 100        |
| 0206W/04         | AND COLORD POLLARD H220            | https://ww  | look_legno_ | IP65     | 1     | CR190     | IK 06           | LED               | 220               | 220        |
| S.7249           | Accessory Flange S.7249            | https://ww  |             |          | 1     |           |                 |                   | 235               | 217        |
| u                |                                    | https://ww  | look_legno_ | IP65     | 1     | CR190     | IK 06           | LED               | 220               | 220        |
| S.7249           | Accessory Flange S.7249            | https://ww  |             |          | 1     |           |                 |                   | 235               | 217        |
|                  |                                    | https://ww  | look_legno_ | IP65     | 1     | CR190     | IK 06           | LED               | 580               | 220        |
| S.7249           | Accessory Flange S.7249            | https://ww  |             |          | 1     |           |                 |                   | 235               | 217        |
| L.321111.20      | DOLLARD 1980                       | https://ww  | look_legno_ | IP65     | 1     | CR190     | IK 06           | LED               | 580               | 220        |

All SIMES Accessories have shared parameters: so On *Schedule/Quantities Scheduler* you have the Article Number of the lighting fixture **+ the Article Accessory informations** used on your project.

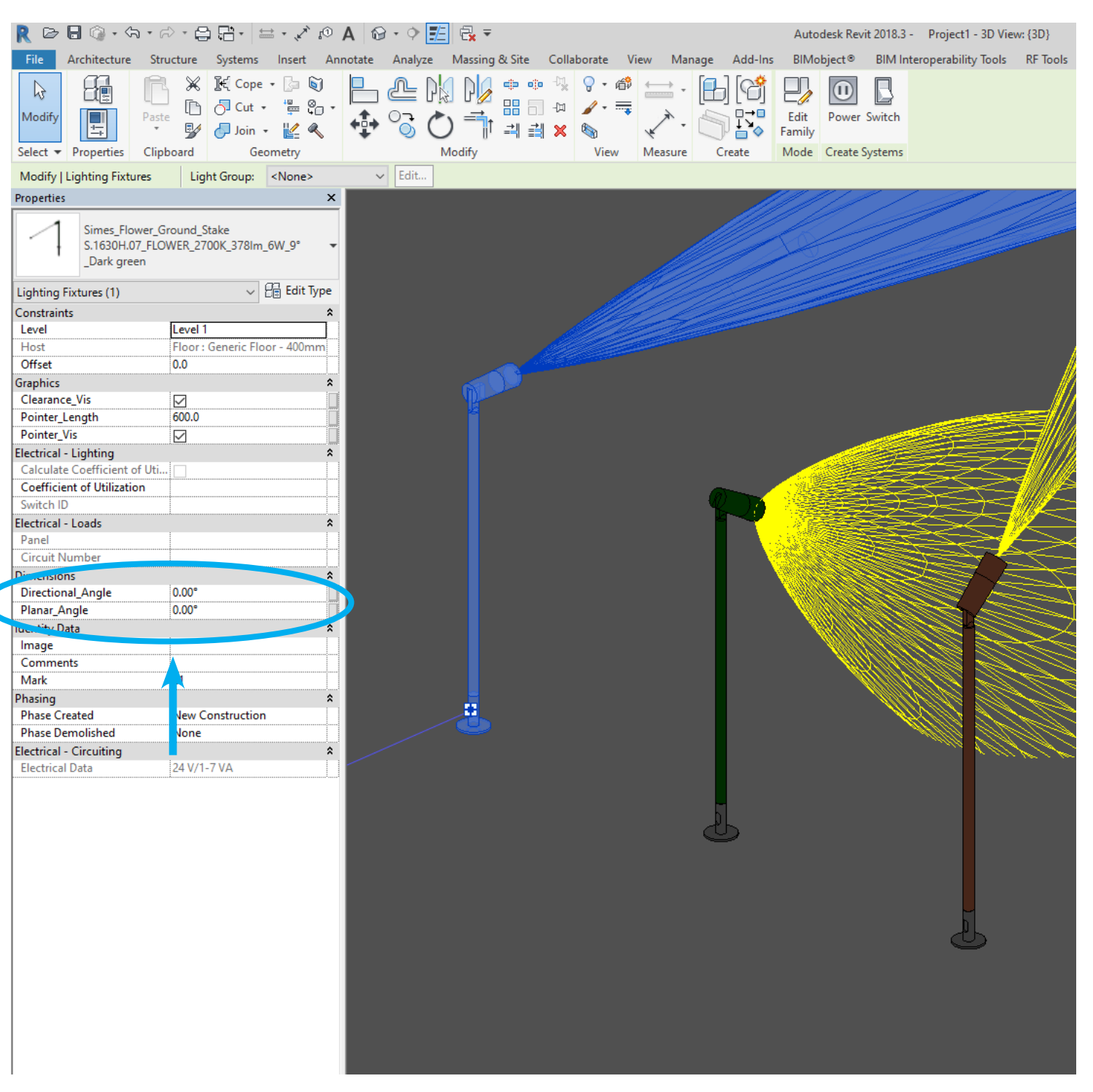

Here the example of Spot lighting fixture (FLOWER WITH GROUND STAKE S.1630H): using *Directional and Planar angle* it is possible to aim the light on the right direction

|                                       | A                     | U ' Y 💶 ' X '                                                                                                   |                 |                   | Autodesk Nevit 2 | to 16.5 - Projecti   | SD VIEW: {SD}     |
|---------------------------------------|-----------------------|----------------------------------------------------------------------------------------------------|-----------------|-------------------|------------------|----------------------|-------------------|
| File Architecture Structure Sys       | stems Insert Annotate | e Analyze Massing & Site C                                                                                      | ollaborate View | Manage Add-Ins    | s BIMobject®     | BIM Interoperability | Tools RF Tools    |
|                                       | Cope - 🍙 🟹 📃          |                                                                                                    | ∿. ? • ቆ ←      | <u>م</u> ا () ، • |                  |                      |                   |
|                                       | Cut - E C -           |                                                                                                    |                 |                   |                  | FD B Fa              |                   |
| Modify Paste                          |                       | יים <u>ה</u> יים ביי לי יים ביים ויים ביים ויים ביים ביים ביים                                                  |                 |                   | Edit Edit        | Pick 🛞 W             | ork Plane Power S |
| Select = Dreparties Cliphoard         | Geometry              |                                                                                                    | Niew Mean       |                   | Mada Work Pidn   | Plane Dia            | Crasta S          |
| Select  Properties Clipboard          | Geometry              |                                                                                                    | view ivieas     | sure Create       | Work Work        | Plane Plac           | ement Create Sy   |
| Modify   Lighting Fixtures   Light Gr | roup: <none></none>   | Activate Dimension                                                                                              | IS              |                   |                  |                      |                   |
|                                       |                       |                                                                                                    |                 |                   |                  |                      |                   |
| Simes_Miniblinker_Wall reces          | ssed                  |                                                                                                    |                 |                   |                  |                      |                   |
| S.6070N.14_MINIBLINKER_40             | 000K_313Im_16.5W -    |                                                                                                    |                 |                   |                  |                      |                   |
|                                       |                       |                                                                                                    |                 |                   |                  |                      |                   |
| Lighting Fixtures (1)                 | ✓ Edit Type           |                                                                                                    |                 |                   |                  |                      |                   |
| Constraints                           | *                     |                                                                                                    |                 |                   |                  |                      |                   |
| Host                                  | Basic Wall : Ge       | +\$.6                                                                                                    | 073 Recesse     | d box             |                  |                      |                   |
| Construction                          | \$                    |                                                                                                    |                 |                   |                  |                      |                   |
| SIMES Accessory Recessed Box          |                       |                                                                                                    |                 |                   |                  |                      |                   |
| Lighting                              | *                     |                                                                                                    |                 |                   |                  |                      |                   |
| Calculate Coefficient of Utilization  |                       |                                                                                                    |                 |                   |                  |                      |                   |
| Coefficient of Utilization            |                       |                                                                                                    |                 |                   |                  |                      |                   |
| Switch ID                             |                       |                                                                                                    |                 |                   |                  |                      |                   |
| Panel                                 |                       |                                                                                                    |                 |                   |                  |                      |                   |
| Circuit Number                        |                       |                                                                                                    |                 |                   |                  |                      |                   |
| Identity Data                         | \$                    | a second a second a second a second a second a second a second a second a second a second a second a second a s |                 |                   |                  | \٨/i                 | th no Recesse     |
| Image                                 |                       |                                                                                                    |                 |                   |                  | **1                  |                   |
| Comments                              | 1                     |                                                                                                    |                 | <hr/>             |                  |                      | JUX accessory     |
| Phasing                               | 31                    |                                                                                                    |                 |                   |                  |                      |                   |
| Phase Created                         | New Construct         |                                                                                                    | §               |                   | <hr/>            |                      |                   |
| Phase Demolished                      | None                  | RABILAHUM                                                                                                    |                 |                   |                  |                      |                   |
| Electrical - Circuiting               | *                     |                                                                                                    | N .             |                   |                  | _                    |                   |
| Electrical Data                       | 230 V/1-18 VA         | - CASAAAAAAAAAAAAAAAAAAAAAAAAAAAAAAAAAAA                                                                        |                 |                   |                  |                      |                   |
| Other<br>Schedule Level               | A lavel 1             | XXXXXXXXXXXXXXXXXXXXXXXXXXXXXXXXXXXXXX                                                                          |                 |                   |                  | at she had           |                   |
| Schedule Level                        |                       | NA ABBBBAAN                                                                                                    |                 |                   |                  |                      |                   |
|                                       |                       |                                                                                                    |                 |                   |                  |                      |                   |
|                                       |                       |                                                                                                    | $\sim$          |                   |                  |                      |                   |
|                                       |                       |                                                                                                    |                 |                   | <u> </u>         |                      |                   |
|                                       |                       |                                                                                                    |                 |                   |                  |                      |                   |
|                                       |                       |                                                                                                    |                 |                   |                  | 978944 <i>4</i> 444  |                   |
|                                       |                       |                                                                                                    |                 |                   | <b>/</b> ///4    | MARKAN)              |                   |
|                                       |                       |                                                                                                    |                 |                   |                  | HARTANN (* 1         | <u> </u>          |
|                                       |                       |                                                                                                    |                 |                   |                  | 44000Min             |                   |
|                                       |                       |                                                                                                    |                 |                   |                  |                      |                   |
|                                       |                       |                                                                                                    |                 |                   |                  | QIA MARINE           |                   |
|                                       |                       |                                                                                                    |                 |                   |                  | (FAMMIN              |                   |
|                                       |                       |                                                                                                    |                 |                   |                  |                      |                   |
|                                       |                       |                                                                                                    |                 |                   |                  |                      |                   |
|                                       |                       |                                                                                                    | ÷               |                   |                  |                      |                   |
|                                       |                       |                                                                                                    | #1              |                   |                  |                      |                   |
|                                       |                       |                                                                                                    | 230 V           |                   |                  |                      |                   |
|                                       |                       |                                                                                                    | 18 VA           |                   |                  |                      |                   |
|                                       |                       |                                                                                                    | Lighting        |                   |                  |                      |                   |
| 1                                     |                       |                                                                                                    |                 |                   |                  |                      |                   |

Here the example of Wall recessed lighting fixture (MINIBLINKER S.6070W.14):

On *Properties / Contruction* there is a simple Accessory selector in order to select or not recessed housing accessory to fix the lighting fixture on the wall.

| R 🖻 🖥 🕼 • th • rà • 🖨 🛱                                                               | 5• ⇔• x i⁰ A ⊚•                                     | ◇ 🗾 🗟 =                                | Autodesk Revit 2018.3 -       | REVIT READY 2.0- x bim book.rvt - 3 |
|---------------------------------------------------------------------------------------|-----------------------------------------------------|----------------------------------------|-------------------------------|-------------------------------------|
| File Architecture Structure Sys                                                       | stems Insert Annotate A                             | nalyze Massing & Site Collaborate View | Manage Add-Ins BIMobject®     | BIM Interoperability Tools RF To    |
| Modify<br>Select $\checkmark$ Properties<br>Clipboard                                 | Cope • 🕞 🗑<br>Cut • 🚆 😜 •<br>Join • 🕍 🔦<br>Geometry |                                        | Edit<br>Family<br>Sure Create | witch<br>/stems                     |
| Modify   Lighting Fixtures Light Gr                                                   | roup: <none> ~</none>                               | dit Activate Dimensions                |                               |                                     |
| Properties                                                                            | ×                                                   |                                        |                               |                                     |
| Simes_Lobby Professional_Do<br>S.7360N.19_LOBBY PROFESSI<br>_4000K_1944Im_28W_Stainle | ownlight<br>IONAL_68° -<br>ess Steel                |                                        |                               |                                     |
| Lighting Fixtures (1)                                                                 | √                                                   |                                        |                               | $\sim$                              |
| Constraints                                                                           | *                                                   |                                        |                               |                                     |
| Level                                                                                 | vel 1                                               |                                        |                               |                                     |
| Host                                                                                  | por : Generic Floo                                  |                                        | +5.0                          | 5073 Recessed box                   |
| Siset 520                                                                             | 00.0                                                | With no Recessed                       |                               |                                     |
| SIMES Accessony Recessed Box                                                          |                                                     | box accessory                          |                               |                                     |
| Graphics                                                                              | · · · · · · · · · · · · · · · · · · ·               | (clearance area                        |                               |                                     |
| Clereance_Vis                                                                         |                                                     | visible in red)                        |                               |                                     |
| Enc trical - Lighting                                                                 | *                                                   | visible in redy                        | 5                             |                                     |
| Calculate Coemeient CUtilization                                                      |                                                     |                                        | #1 1                          |                                     |
| Coefficient of Utilization                                                            |                                                     |                                        | 230 V                         |                                     |
| Switch ID                                                                             |                                                     |                                        | 31 VA                         |                                     |
| Electrical - Loads                                                                    | î l                                                 |                                        | Lighting                      |                                     |
| Circuit Number                                                                        |                                                     |                                        | <                             |                                     |
| Identity Data                                                                         | *                                                   |                                        |                               | AZINCE KAN                          |
| Image                                                                                 |                                                     |                                        |                               |                                     |
| Comments                                                                              |                                                     |                                        | K                             |                                     |
| Mark 37                                                                               | ·                                                   |                                        | KA KA                         | XIX XXXX                            |
| Phasing                                                                               | Â                                                   |                                        |                               |                                     |
| Phase Demolished No                                                                   | ew Construction                                     |                                        |                               |                                     |
| Flectrical - Circuiting                                                               | *                                                   |                                        |                               |                                     |
| Electrical Data 230                                                                   | 0 V/1-31 VA                                         |                                        |                               |                                     |
|                                                                                       |                                                     |                                        |                               |                                     |
| Properties help                                                                       | Apply 1: 10                                         |                                        | <b>é </b> ™ <                 |                                     |

On *Properties / Contruction* there is a simple Accessory selector in order to select or not recessed housing accessory to fix the lighting fixture on the ceiling.

Here the example of Down lighting fixture ( LOBBY PROFESSIONAL S.7360W.19 ):

note that it is necessary to respect the clearance area around the luminaire to guarantee the right ventilation

| Schedule: Ligi   | hting Fixture Schedule | e - Projec | :t1                    |                  |                      |                                                                                                    |            |                     |                                      |                                     | [                 | -                                    | • <b>•</b>                    |                                     |                                                                      |          |
|------------------|------------------------|------------|------------------------|------------------|----------------------|----------------------------------------------------------------------------------------------------|------------|---------------------|--------------------------------------|-------------------------------------|-------------------|--------------------------------------|-------------------------------|-------------------------------------|----------------------------------------------------------------------|----------|
|                  |                        |            |                        |                  |                      | <lightin< td=""><td>g Fix</td><td>ture Scl</td><td>hedule&gt;</td><td></td><td></td><td></td><td></td><td></td><td></td><td></td></lightin<> | g Fix      | ture Scl            | hedule>                              |                                     |                   |                                      |                               |                                     |                                                                      |          |
| A                | В                      |            | С                      | D                |                      | E                                                                                                    | F          |                     | G                                    | Н                                   |                   | 1                                    |                               |                                     |                                                                      |          |
| SIMES_Product Co | SIMES_Model            |            | SIMES_Product Dat      | Type Imag        | ge S                 | IMES_IP Rating                                                                                                    | Count      | SIME                | S_CRI                                | SIMES_IK Rating                     | g SIMES_          | Light So                             | urc SIMES_                    |                                     |                                                                      |          |
| S 7100N 14       | PARK WITH RECTANC      |            | https://www.ei         | Park ing         | IDA                  | 5                                                                                                    | 4          | CRIZO               |                                      | IK 00                               | LED               |                                      | 3500                          |                                     |                                                                      |          |
| S.7100N.24       | PARK WITH RECTANG      | ULAR B     | https://www.si         | Park.jpg         | IP6                  | 5                                                                                                    | 1          | CRI70               |                                      | K 09                                | LED               |                                      | 3500                          |                                     |                                                                      |          |
| S.7100W.14       | PARK WITH RECTANG      | ULAR B     | https://www.si         | Park.jpg         | IP6                  | 5                                                                                                    | 1          | CRI80               |                                      | IK 09                               | LED               |                                      | 3500                          |                                     |                                                                      |          |
| S.7100W.24       | PARK WITH RECTANG      | ULAR B     | https://www.si         | Park.jpg         | IP6                  | 5                                                                                                    | 1          | CRI80               |                                      | IK 09                               | LED               |                                      | 3500                          |                                     |                                                                      |          |
| S.7100N.14       | PARK WITH RECTANG      | ULAR B     | https://www.si         | Park.jpg         | IP6                  | 5                                                                                                    | 1          | CRI70               |                                      | IK 09                               | LED               |                                      | 3500                          |                                     |                                                                      |          |
| 5.7109           | Accessory Flange 5.7   | 109        | https://www.si         |                  |                      |                                                                                                    | 1          | -                   |                                      |                                     |                   |                                      | 820                           |                                     |                                                                      |          |
| S.1630H.07       | FLOWER GROUND ST       |            |                        |                  | :                    |                                                                                                    |            | :                   |                                      |                                     | :                 |                                      |                               |                                     |                                                                      |          |
| S.1631H.07       | FLOWER GROUND ST       |            |                        |                  |                      |                                                                                                    |            |                     | Multi-Cate                           | gory Schedule                       |                   |                                      |                               |                                     |                                                                      |          |
| S.1630H.20       | FLOWER GROUND ST       |            |                        |                  |                      |                                                                                                    |            |                     |                                      |                                     |                   |                                      |                               |                                     | SIMES_Pro                                                            |          |
| S.1631H.20       | FLOWER GROUND S        | Assemb     | bly Cartegory          | Count            | su                   | 4ES Model                                                                                                    | SI<br>di   | MES_Pro<br>uct Code |                                      | Type                                |                   | URI                                  | SIMES IN                      | stallation Note IIRI                | duct Data<br>Sheet URL T                                             |          |
| S.6073           | Accessory Recessed     |            | Category               | count            |                      | NEO_NODEI                                                                                                    |            |                     |                                      | type                                |                   | ONE                                  | 010120_1                      | Istanation Note one                 | 1                                                                    | ype mage |
| S.6070N.14       | MINIBLINKER WALL R     | D5020      | Lighting 1             | PA<br>DC         | ARK WITH             | RECTANGULA                                                                                                    | KR S.      | 7100N.14            | S.7100N.1                            | 4_PARK_RECT                         | ANGULA            | https://                             | https://www.s                 | imes.it/download/montag             | https://www                                                          | 1        |
|                  |                        |            | Fixtures               | BC               | JELAKU I             | 13500                                                                                                    |            |                     | minium gre                           | V<br>Y                              | 10 W_AIU          | www.si<br>mes.it/<br>en/             | gio/ISTRPAR                   | к.рат                               | .simes.it/en<br>/catalogue/<br>codice.php<br>?id=2609                |          |
|                  |                        | D5020      | Lighting 1<br>Fixtures | P/<br>BC         | ARK WITH<br>DLLARD I | I RECTANGULA<br>13500                                                                                                    | IR S.      | 7100N.24            | S.7100N.2<br>R_POLE_4<br>hracyte gre | 4_PARK_RECT/<br>1000K_4308Im_4<br>y | ANGULA<br>∔6W_Ant | https://<br>www.si<br>mes.it/<br>en/ | https://www.s<br>gio/ISTRPAR  | imes.it/download/montag<br>K.pdf    | https://www<br>.simes.it/en<br>/catalogue/<br>codice.php<br>?id=2609 |          |
|                  |                        | D5020      | Lighting 1<br>Fixtures | P <i>A</i><br>BC | ARK WITH<br>DLLARD I | I RECTANGULA<br>13500                                                                                                    | AR S.<br>4 | 7100W.1             | S.7100W.<br>R_POLE_3<br>minium gre   | 14_PARK_RECT.<br>000K_39631m_4<br>y | ANGULA<br>46W_Alu | https://<br>www.si<br>mes.it/<br>en/ | https://www.s<br>gio/ISTRPAR  | imes.it/download/montag<br>K.pdf    | https://www<br>.simes.it/en<br>/catalogue/<br>codice.php<br>?id=3870 |          |
|                  |                        | D5020      | Lighting 1<br>Fixtures | PA<br>BC         | ARK WITH<br>DLLARD I | I RECTANGULA<br>13500                                                                                                    | 4 R S.     | 7100W.2             | S.71DDW.:<br>R_POLE_3<br>hracyte gre | 24_PARK_RECT.<br>000K_39631m_4<br>y | ANGULA<br>16W_Ant | https://<br>www.si<br>mes.it/<br>en/ | https://www.s<br>gio/ISTRPAR  | imes.it/download/montag<br>K.pdf    | https://www<br>.simes.it/en<br>/catalogue/<br>codice.php<br>?id=3870 |          |
| <                |                        | D5020      | Lighting 1<br>Fixtures | PA<br>BC         | ARK WITH<br>DLLARD H | I RECTANGULA<br>13500                                                                                                    | NR S.      | 7100N.14            | S.7100N.1<br>R_POLE_4<br>minium gre  | 4_PARK_RECT/<br>000K_4308Im_4<br>y  | ANGULA<br>46W_Alu | https://<br>www.si<br>mes.it/<br>en/ | https://www.s<br>gio/ISTRPAR  | imes.it/download/montag<br>K.pdf    | https://www<br>.simes.it/en<br>/catalogue/<br>codice.php<br>?id=2609 |          |
|                  |                        | D5020      | Lighting 1<br>Fixtures | FL               | LOWER G              | ROUND STAKE                                                                                                    | S.         | 1630H.07            | S.163DH.D<br>m_6W/9°_                | 7_FLOWER_270<br>Darkgreen           | 00K_378I          | https://<br>www.si<br>mes.it/<br>en/ | https://www.s<br>gio/ISTRFLO  | imes.it/download/montag<br>WER.pdf  | https://www<br>.simes.it/en<br>/catalogue/<br>codice.php<br>?id=5388 | 2        |
|                  |                        | D5020      | Lighting 1<br>Fixtures | FL               | LOWER G              | ROUND STAKE                                                                                                    | S.         | 1631H.D7            | S.1631H.D<br>m_6W_44*                | 7_FLOWER_270<br>_Dark green         | DD K_3781         | https://<br>www.si<br>mes.it/<br>en/ | https://www.s<br>gio/ISTRFLO  | imes.it/download/montag<br>WER.pdf  | https://www<br>.simes.it/en<br>/catalogue/<br>codice.php<br>?id=5390 | 2        |
|                  |                        | D5020      | Lighting 1<br>Fixtures | FL               | LOWER G              | ROUND STAKE                                                                                                    | S.         | 1630H.20            | S.163DH.2<br>m_6W_9°_                | D_FLOWER_27D<br>Burnished bronz     | 00K_378 <br>:e    | https://<br>www.si<br>mes.it/<br>en/ | https://www.s<br>gio/ISTRFLO  | imes.it/download/montag<br>WER.pdf  | https://www<br>.simes.it/en<br>/catalogue/<br>codice.php<br>?id=5388 | 2        |
|                  |                        | D5020      | Lighting 1<br>Fixtures | FL               | LOWER G              | ROUND STAKE                                                                                                    | s.         | 1631H.2D            | S.1631H.2<br>m_6W_44'                | 0_FLOWER_270<br>'_Burnished bron    | 00K_378 <br>12e   | https://<br>www.si<br>mes.it/<br>en/ | https://www.s<br>gio/ISTRFLO  | imes.it/download/montag<br>WER.pdf  | https://www<br>.simes.it/en<br>/catalogue/<br>codice.php<br>?id=5390 | 1        |
|                  |                        | D5020      | Lighting 1<br>Fixtures | R                | ECESSED              | ER WALL                                                                                                    | S.         | 6070N.14            | S.607DN.1<br>313Im_16.4              | 4_MINIBLINKER<br>5W_Aluminium gr    | 2_4000K_<br>rey   | https://<br>www.si<br>mes.it/<br>en/ | https://www.s<br>gio/ISTRBLIN | imes.it/download/montag<br>IKER.pdf | https://www<br>.simes.it/en<br>/catalogue/<br>codice.php<br>2:4-2020 | 11       |
|                  |                        | D5020      | Lighting 1<br>Fixtures | FL               | LOWER G              | ROUND STAKE                                                                                                    | S.         | 1631H.20            | S.1631H.2<br>m_6W_44'                | 0_FLOWER_270<br>'_Burnished bron    | 00K_378 <br>12e   | https://<br>www.si<br>mes.it/<br>en/ | https://www.s<br>gio/ISTRFLO  | imes.it/download/montag<br>WER.pdf  | https://www<br>.simes.it/en<br>/catalogue/<br>codice.php<br>?id=5390 | 2        |
|                  |                        | D5020      | Lighting 1<br>Fixtures | MI<br>R I        | ECESSED              | ER WALL                                                                                                    | S.         | 6070N.14            | S.607DN.1<br>313Im_16.4              | 4_MINIBLINKER<br>5W_Aluminium gr    | }_4000K_<br>rey   | https://<br>www.si<br>mes.it/<br>en/ | https://www.s<br>gio/ISTRBLIN | imes.it/download/montag<br>IKER.pdf | https://www<br>.simes.it/en<br>/catalogue/<br>codice.php<br>2:4-2020 | 11       |

On *Schedule/Quantities Scheduler* you can have all the informations for the lighting fixtures used on your project.

SIMES

Rendered image credits: NEGRONI KEY ENGINEERING S.r.I. Via Isonzo, 1 - 20812 Limbiate (MB)

> SIMES S.p.A. VIA G. PASTORE 2/4 - 25040 CORTE FRANCA (BRESCIA) - ITALY Tel. (+39) 030 9860411 - Fax (+39) 030 9828308 simes@simes.com - www.simes.com